# V20 AR行车记录仪

# 用户使用手册

## 免责声明

 一.关于在使用本机过程中出现交通事故或违反交规的情况,我方不会承担任何责任。希望您 注意安全驾驶。

二.我方不保证本机可以记录任何情况下的录像。

三.由于已记录的录像或数据的损伤或破坏而对客户造成的损失,我方不会承担任何责任。

四.我方不保证本机记录的数据可以作为发生事故时的证据。

- 五.因安装本机而造成的车辆·车载品的故障或事故等,我方不会承担任何责任。
- 六.我方不保证格式化操作可以修复内存卡的问题。
- 七.因内存卡的格式化操作而造成的数据丢失或其他不良情况,我方不承担任何责任。
- 八.建议使用本记录仪原配的MicroSD卡,若使用其他内存卡我方不保证能正常使用。
- 九.对于在任何情况下造成的数据损伤或者丢失,我方不提供修复数据的服务。

## 安全及注意事项

如何阅读本手册

本手册使用插图方式来说明操作步骤及注意事项。本手册的图片仅供参考,具体请以实物为准。

# ▲ 警告

•请勿湿手操作行车记录仪。

- •请勿长时间将主机暴露于高温下的密闭车辆。
- ●使用时请勿超过额定电压。

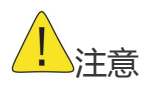

- ●不要用力按压镜头。
- ●不要用锥子等尖锐物体刺戳主机及配件。
- ●建议使用本记录仪原配的MicroSD卡,若使用其他内存卡我方不保证能正常使用。

●首次使用MicroSD卡前,请务必在行车记录仪主机上将MicroSD卡格式化,以保证MicroSD 卡的 读写稳定。

# 目录

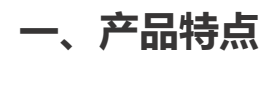

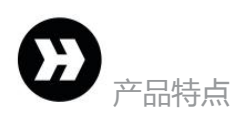

## 二、按键说明

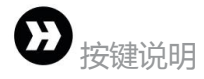

行车记录仪配有2个功能按键和1个系统复位键,其中复位键在任何状态下有效,详细功能

如下表所示:

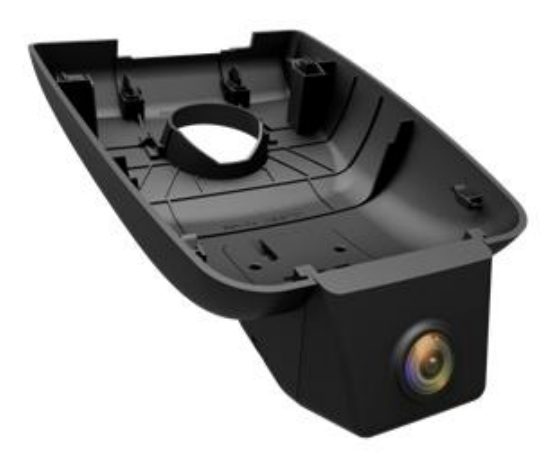

| 按键     | 操作 | 设备状态 | 执行功能     | 说明          |
|--------|----|------|----------|-------------|
| 电源按键   | 短按 | 正常   | 开启/关闭录像  | 短按:2S内释放    |
|        | 长按 | 开/关机 | 开启/关闭系统  | 长按:2~10S内释放 |
| 拍照键    | 短按 | 正常   | 抓拍照片     |             |
|        | 长按 | 正常   | 加锁视频     |             |
| ReSet键 | 短按 | 系统重启 | 系统进入重置状态 |             |

### **灯光示**意:

1.升级时蓝灯常亮,升级完成主机重启开机升级完成。
2.WIFI开时正常录像时蓝灯一秒一闪
3.WIFI开时不录像时蓝灯常亮
4.WIFI关时正常录像时红灯一秒一闪
5.WIFI关时不录像时红灯常亮

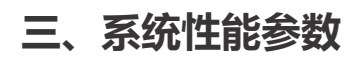

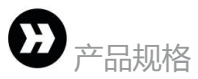

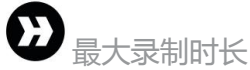

| 864*480P   | 约12.6H |
|------------|--------|
| 1280*720P  | 约6.3H  |
| 1920*1080P | 约2.8H  |

※以上时间为使用原配Micro SD卡(16GB Class10)的最大录制时长。

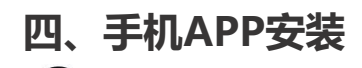

D APP下载与安装

4.1 二维码下载

1、扫描以下二维码,下载手机APP(备注: 苹果系统和安卓系统共用二维码待确认)

# 增加图片二维码

2、下载并安装 AR DVR APP 手机【扫描】上面的二维码,下载并安装APP; 点击下图AR DVR图标,启动手机APP。

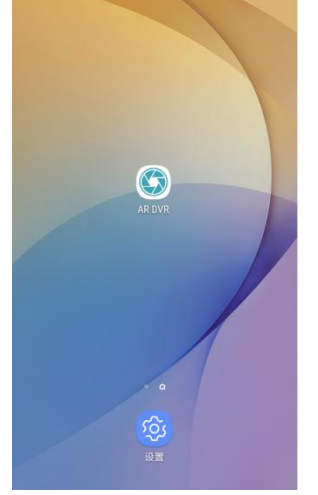

Tips:由于某些型号手机(例如华为手机) 自身系统原因,在安装APP时,会出现风险提示, 请勾选【我已了解该风险,继续安装】后,完成安装。

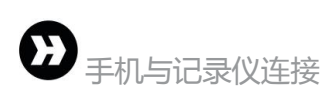

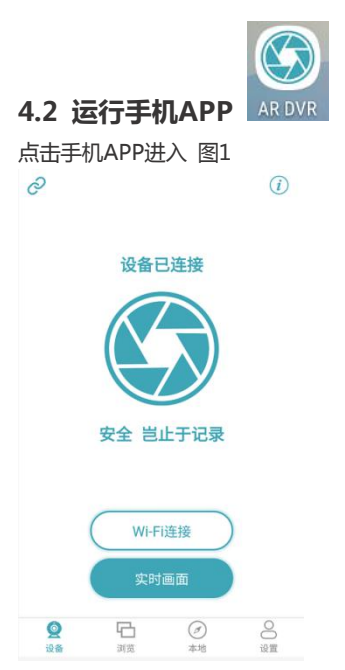

※备注:

①、若当前手机连接非行车记录仪的热点时,运行手机APP软件可能会出现闪退的情况。

②、当手机APP连接不上记录仪WiFi时,请关闭 "手机移动数据"和 "WiFi自动切换"的功能 后再进行连接。

#### 4.3 连接行车记录仪

·点击【WIFI连接】如图1进入手机WIFI设置搜索 WIFI, 名称是CACT-DVRA\*\*\*\*\*, 原始密码:12345678

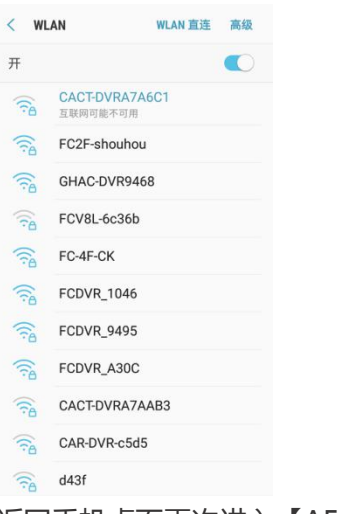

·返回手机桌面再次进入【AE DVR】

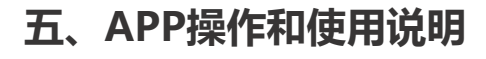

### 5.1、记录仪界面菜单介绍

| 1 | AR扫码                  | 进入AR导航扫码           |
|---|-----------------------|--------------------|
| 2 | 说明书                   | 主机操作说明             |
| 3 | WIFI状态                | WIFI连接状态信息         |
| 4 | WIFI连接                | WIFI连接窗口           |
| 5 | 实时画面        手机APP预览画面 |                    |
| 6 | 设备                    | 记录仪参数设置,内存状态,及版本查看 |
| 7 | 浏览                    | 在线预览视频回放,紧急文件,图片   |
| 8 | 本地                    | 下载本地视频回放,图片查看      |
| 9 | 设置                    | 记录仪设置选项            |

#### 5.1.1 AE扫码

进入AR扫码后,有两种连接车机AR导航方式,扫码配对和手动配对。

扫码配对:手机摄像机间隔30mm对准车机二维码,配对成功主机重启初始化,配对完成, 手动配对:手动输入车机热点和密码进行配对,配对成功记录仪重启初始化,配对完成 配对方式如图

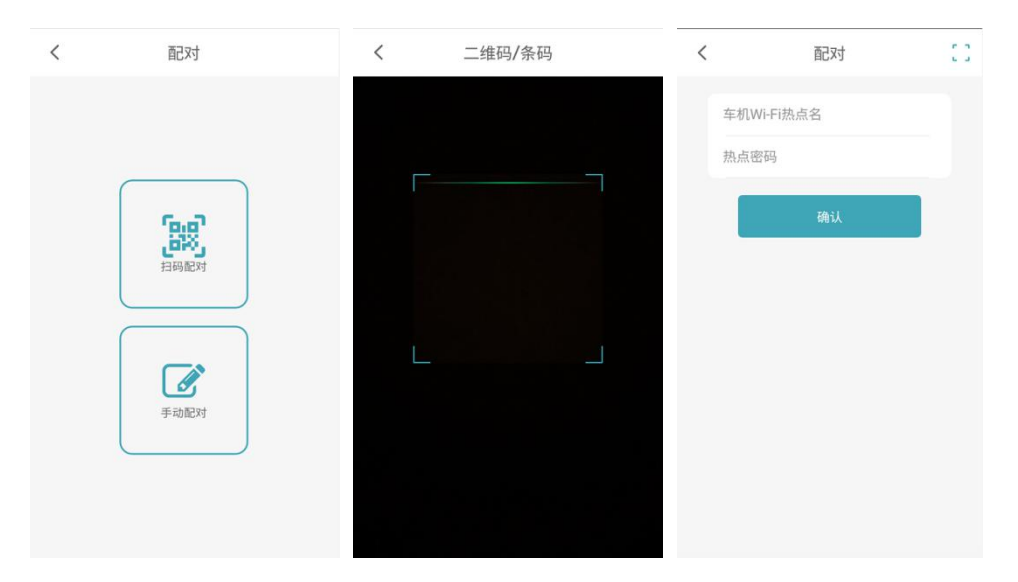

成功后,点击导航进入导航选择AR导航开启愉悦的路途

5.1.2 说明书

记录仪设备操作详细说明

5.1.3 WIFI状态

WIFI连接成功状态显示:设备已连接/未连接

5.1.4 WIFI连接窗口

WIFI 连接进入手机设置 WIFI 接口搜索 CATC-DVRA\*\*\*\*名称,密码: 12345678

5.1.5 实时画面

记录仪查看预览状态实时画面,如图

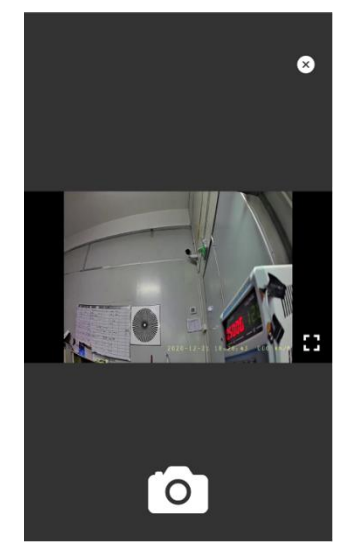

红灯闪烁:记录仪开启工作。 车速状态:代表当前行驶车速。 预览窗:预览实时放大窗口。

水印时间:北京时间实时显示。 拍 照:一键抓取当前照片。 退出关闭按钮。

#### 5.1.6 记录仪设置

### 设置界面可以对录像和功能参数进行设置以及记录仪版本信息查看。如下图

| 设置                              |   |
|---------------------------------|---|
| SD卡信息<br>总容量:29.716,剩余容量:10.03G |   |
| 基本设置                            |   |
| 设备录音                            |   |
| 碰撞灵敏度                           | 中 |
| 停车监控                            | 中 |
| 格式化SD卡                          | > |
| 恢复出厂设置                          | > |
| 修改Wi-Fi                         | > |
| 关于相机                            | > |

设置界面的各项内容可设置如下

| SD卡信息   | 显示录制SD的容量状态,        |
|---------|---------------------|
| 设备录音    | 开启/关闭               |
| 碰撞灵敏度   | 关 低 中 高 ( 默认 "中" )  |
| 停车监控    | 关 低 中 高 (默认"中")     |
| 格式化存储卡  | 清除SD卡所有视频文件(慎重操作)   |
| 恢复出厂设置  | 恢复为出厂设置软件默认选项(慎重操作) |
| 记录仪版本信息 | 可查看记录仪版本的软件版本和APP版本 |

#### 5.1.7 浏览

进入浏览后:有紧急,一般,图片三个页签

浏览-紧急界面 浏览-正常界面 浏览图片界面

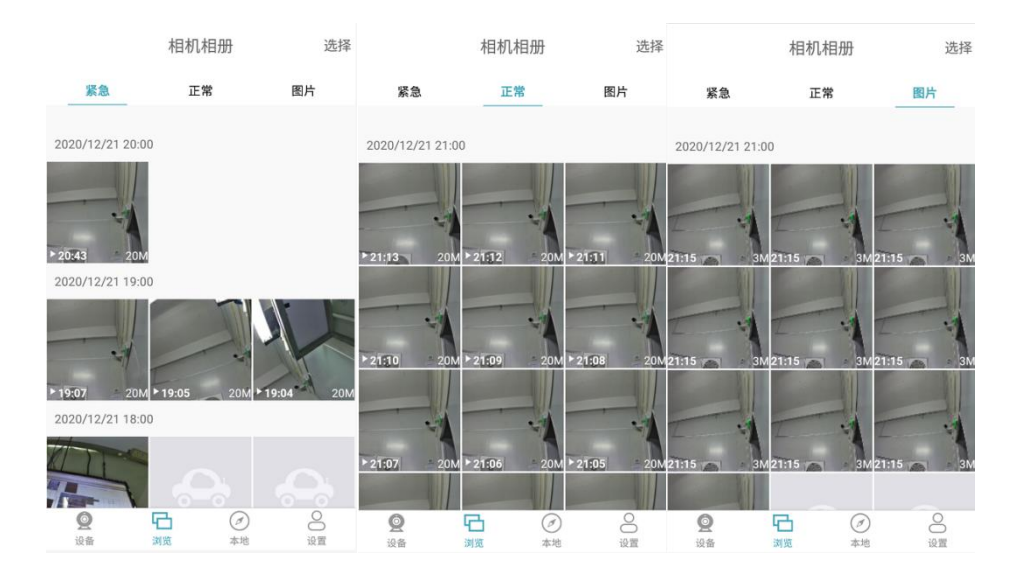

#### 紧急 正常 图片操作说明:

进入记录仪浏览的三个页签可以对视频和图片进行:下载,删除,全选,单选,回放等操作 下载:长按选择文件,单个对文件自动下载,

删除:点击右上角选择,可操作分时间段和全部选择及单选,选中后,点击删除。

全选:所有所有选择的文件,也可以分时间段全选

单选:点击选择,手动单个点击勾选,

回放:短按选中文件既可以播放,也可以拉动进度条进行快进和快退。(备注:在线第一次播

放时,加载文件缓慢,建议下载后播放更流畅)

取消:取消命令,如全选,单选,删除等操作

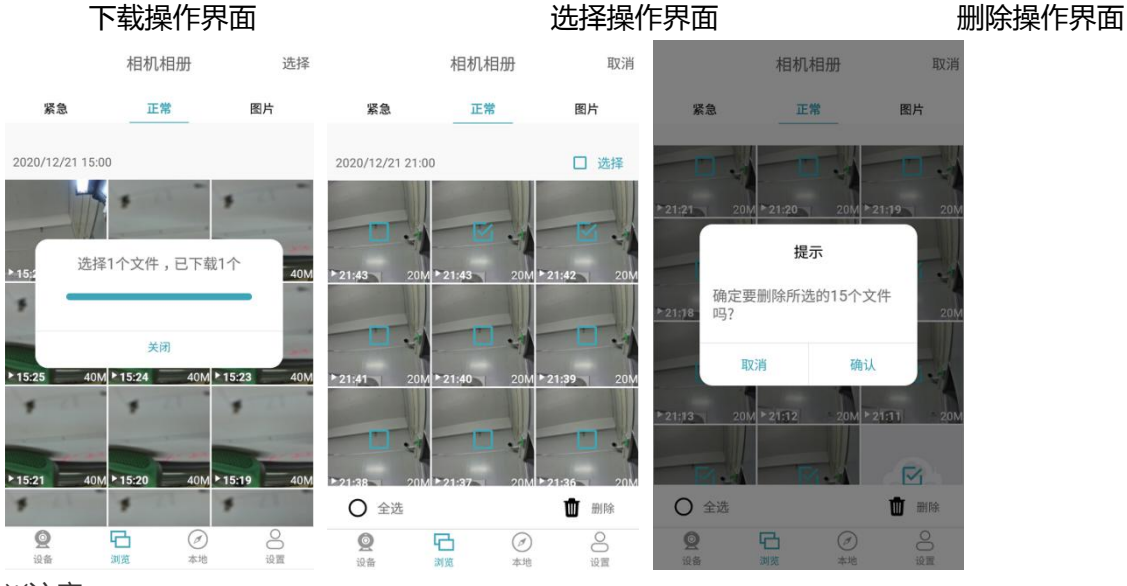

#### ※注意:

①、已下载的视频可通过下载的本地相册进行查看 ,比方流畅度更好

②、紧急,正常,图片,三个页签内容删除,全选,单选,下载,取消等操作方法一致。

#### 5.1.8 本地

#### 进入浏览后:有视频,图片两个页签

本地-视频界面 本地-图片 本地 选择 选择 本地 视频 图片 视频 图片 2020/12/21 23:00 2020/12/23 21:00 2020/12/17 18:00 2020/12/21 21:00 2020/12/15 15:00 2020/12/21 15:00 - 本地 00 **오** 읍 日刻览 **Q** 设备 (2) 本地 0

#### 视频 图片操作说明:

进入记录仪本地的两个页签可以对视频和图片进行:下载,删除,全选,单选,回放,编辑等 操作

本地视频操作:播放视频后点击右上角,弹窗三个选项,编辑,删除,保存到手机相册。如下 图视频操作界面,

备注:编辑:当前视频做修改时间段后进行保存到手机相册。,

本地图片操作:打开后-点击右上角弹窗两个选项进行删除或保存到手机相册。如下图的图片 操作界面

全选:所有所有选择的文件,也可以分时间段全选,如下图本地-视频-选择界面

单选:点击选择,手动单个点击勾选,本地-选择界面

回放:短按选中文件既可以播放,也可以拉动进度条进行快进和快退。(备注:在线第一次播

放时,加载文件缓慢,建议下载后播放更流畅)

取消:取消命令,如全选,单选,删除等操作

视频操作界面

图片操作界面

本地-视频-选择界面

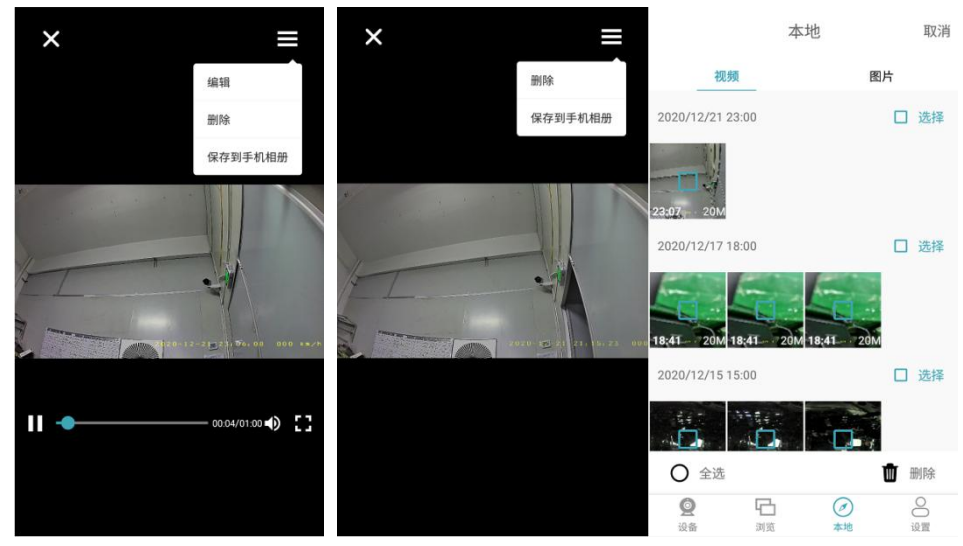

※注意:

①、已下载的视频可通过下载的本地相册进行查看 ,比方流畅度更好

②、视频,图片,两个页签内容:删除,全选,单选,下载,取消,编辑等操作方法一致。

# 六、常见问题与解答

温馨提示:

### 为了保证录像正常,建议使用记录仪原配的存储卡,若使用其他内存卡我方不保证能 正常使用,同时系统开启时切勿插拔MicroSD卡,以免造成储存卡的损坏。

1. 汽车启动后不开机:请检查连线是否正常通电。

- 2. 开机后不能录像:请检查是否插入MicroSD卡或需格式化MicroSD卡一次;
  - MicroSD卡是否损坏;若有问题,请 重插卡或格式化MicroSD卡一次或者更换新卡解决。
- 3. 出现死机等异常现象:请按复位键RESET。
- 4. 录像变模糊:请检查镜头是否有灰尘,请擦试镜头,或者是镜头保护膜没有撕掉。
- 5. 按开机键不能开机:请检查连线是否正常通电。
- 6. AR导航连接扫码不上,请检查镜头是否对准二维码,镜头是否擦拭干净
- 7. 连接不上WIFI记录仪:确认记录仪已经上电,红灯在闪烁录像,重新关闭再重启手机WIFI 设置开关或者刷新WIFI名称。 名称为CATC-DVRA开头,密码为12345678

8. 如何恢复出厂设置:打开 AR DVR 设置图标,选择"恢复出厂设置,即可重启。

9. 搜索不到设备 WIFI 热点:保证设备开机的情况下,先尝试开关手机 WIFI 或者刷新列表。 10. 输入正确密码的情况下,热点却提示"密码错误"或"无法连接":WIFI 热点长期打开,可能出现错误。建议关闭 WIFI 热点,再重新打开,或重启设备机器。

**11**. 修改了密码忘记密码: ......

12. 如何修改 WIFI 热点密码:打开 AR DVR 设置图标,进入设置,找到修改 WIFI。

13. 在"浏览"中,有重要的视频文件或图片,怎么存到我的手机相册:参照以下方法:长按选择文件或者图片下载到本地,如视频则点击播放,点击右上角保存到手机相册。图片也是一样